### PLEASE STANDBY

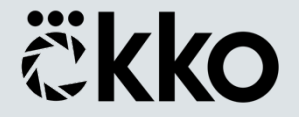

### Слайд обо мне

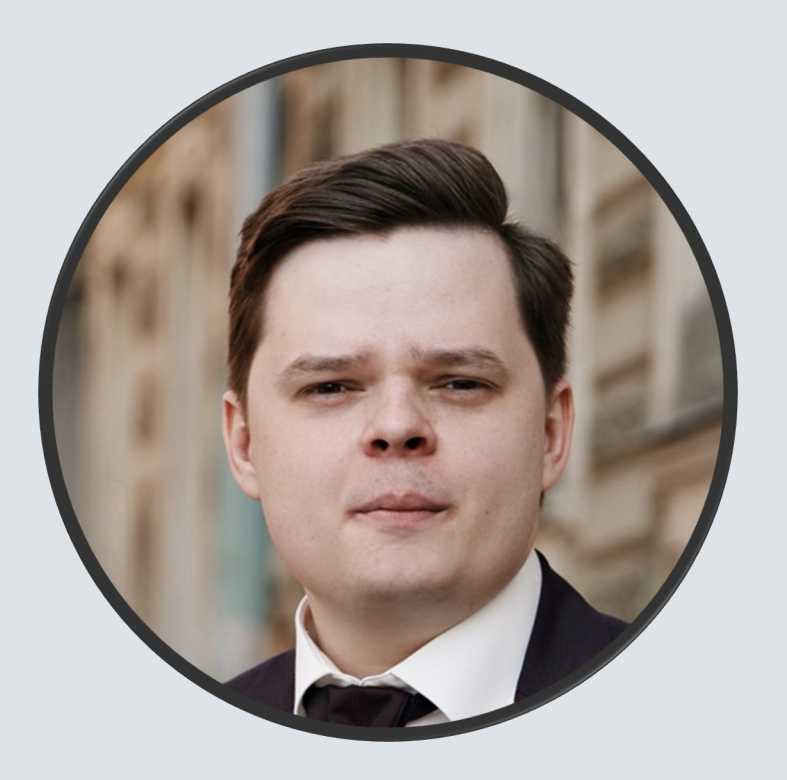

# Андрей Щербаков

Automation QA / Android

Okko

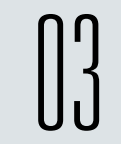

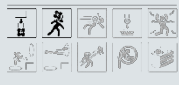

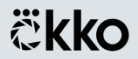

Что сегодня расскажем

# 🛡 Когда можно задуматься о внедрении

# Как правильно настроить под Android

# Чем ещё может быть полезен Selenoid

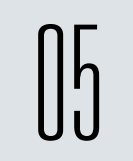

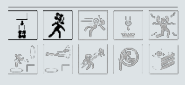

# В какой момент развития UI-автотестов стоит задуматься о внедрении Selenoid?

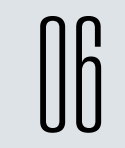

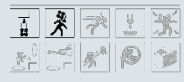

### Для кого подойдёт

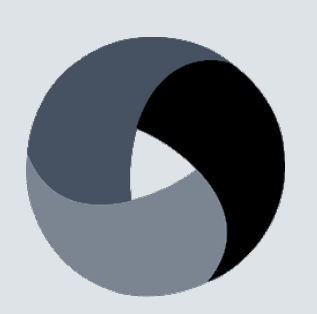

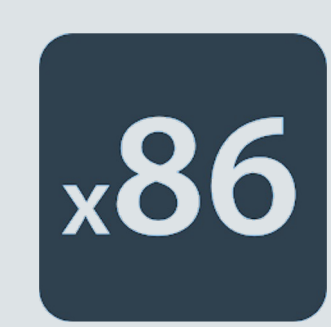

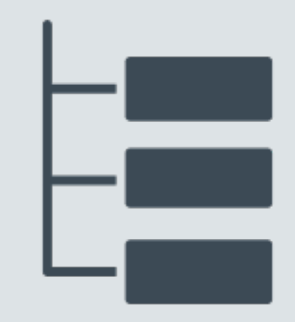

Используете Appium В наличии x86 инфраструктура Задумались о многопоточности

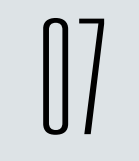

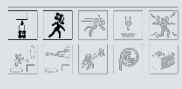

#### Если DevOps предлагают VM

# **Mare**®

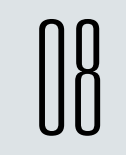

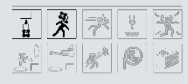

Фермы девайсов и BrowserStack

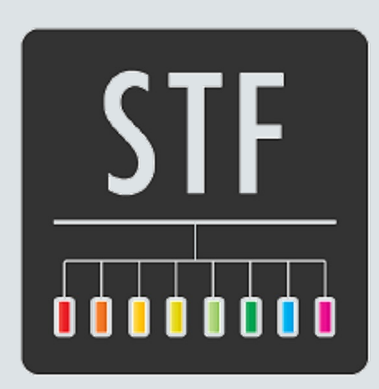

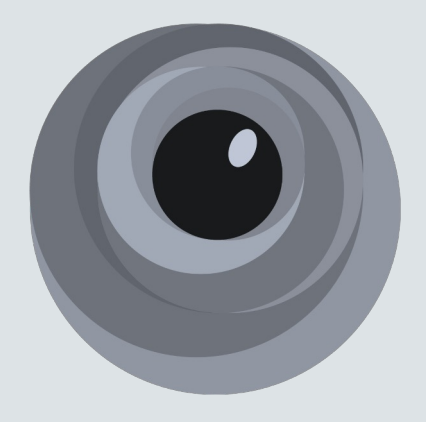

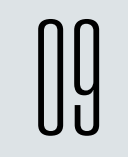

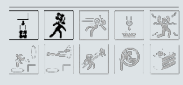

## Selenoid 101

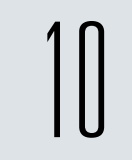

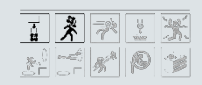

### Что такое Selenoid

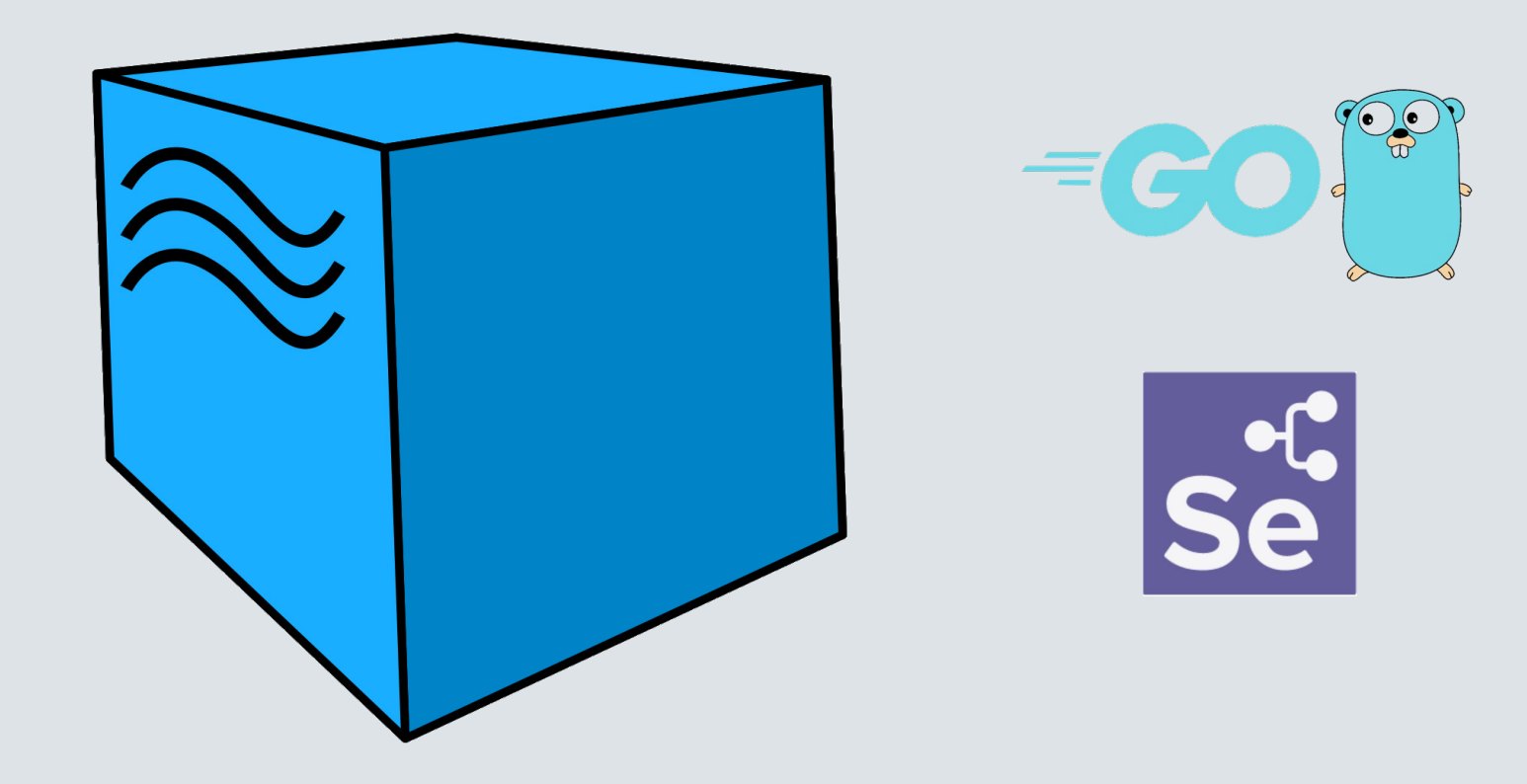

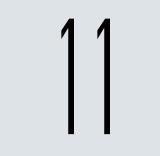

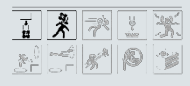

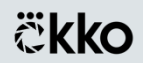

### Как работает Selenoid

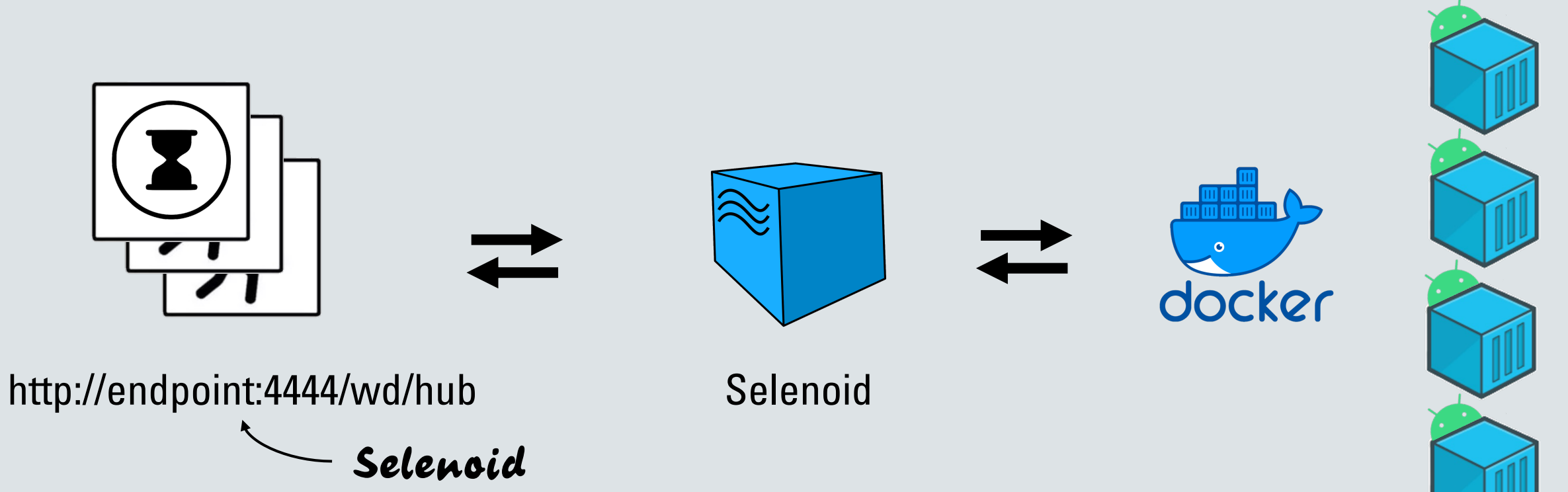

12

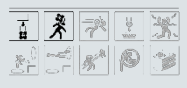

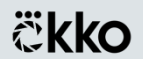

Как поиграться с Selenoid

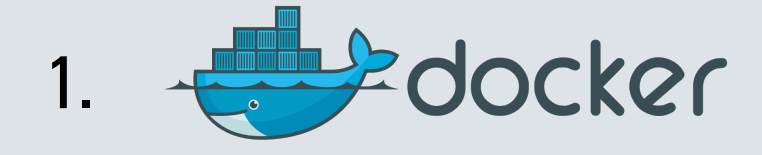

### 2. 📮 aerokube / cm

3. ./cm selenoid start --vnc--force --browsers "android:10.0"

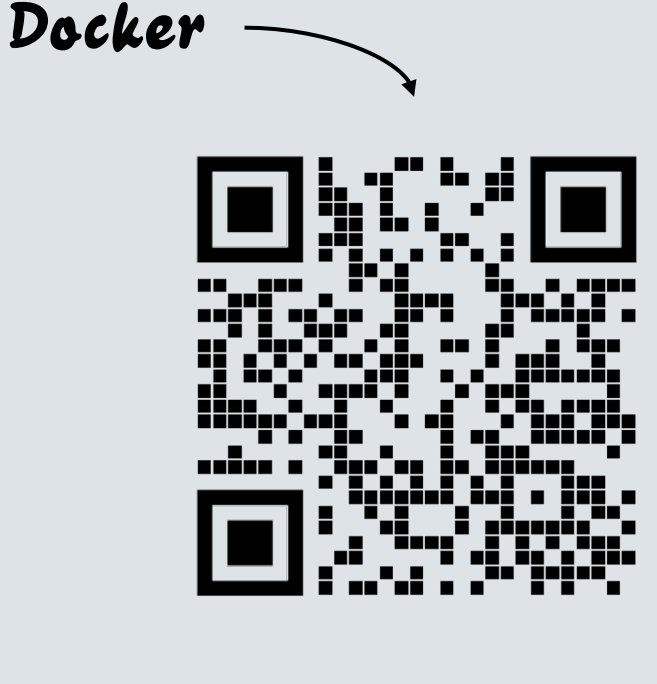

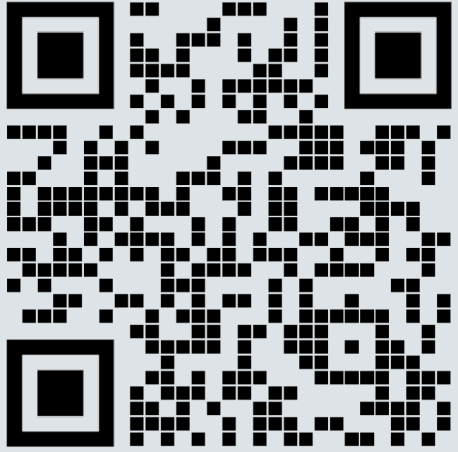

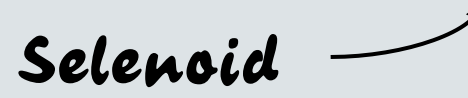

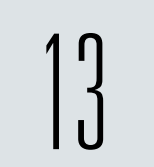

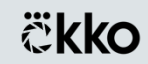

### Для любящих глазами

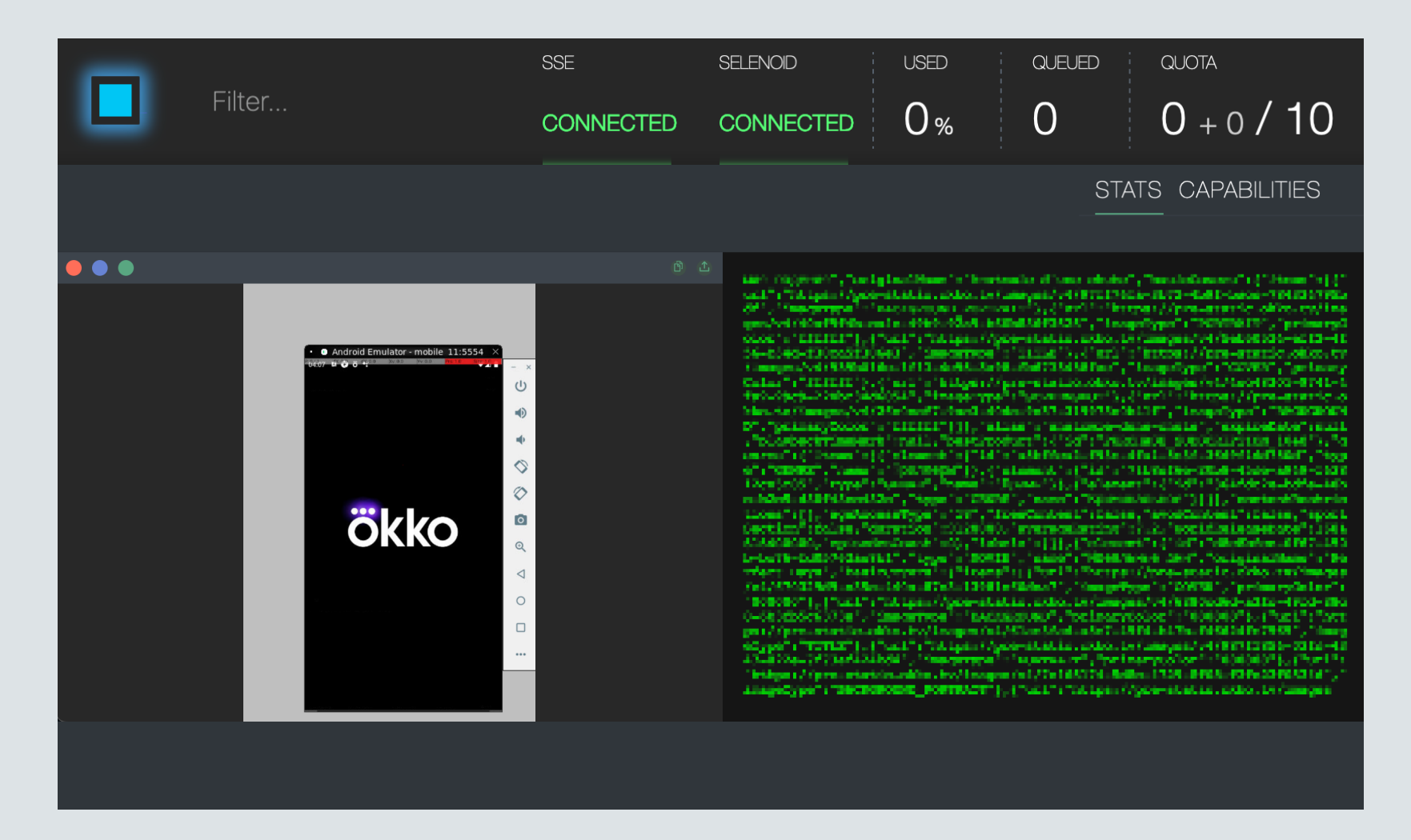

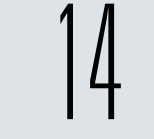

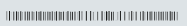

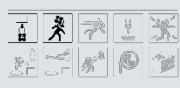

**ökko** 

### ./cm selenoid-ui start "deviceName": "android"

## Как правильно настроить Selenoid под Android

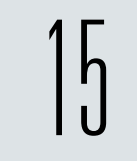

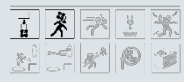

#### Требования к железу

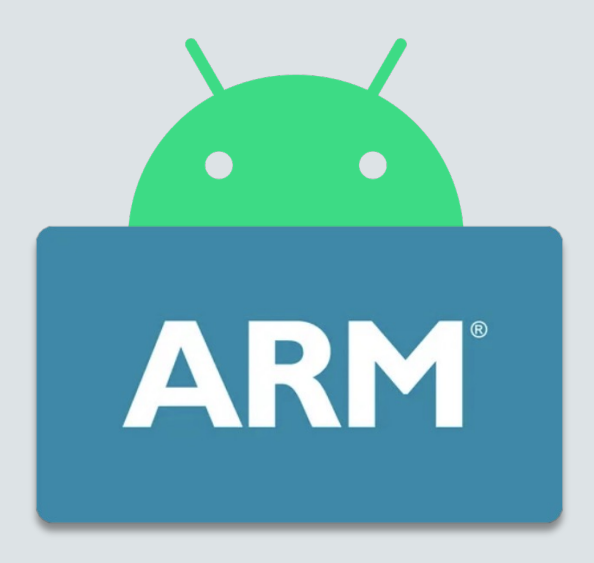

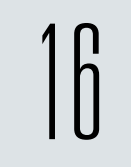

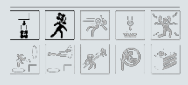

### Физический сервер – хорошо

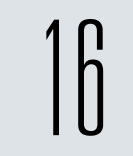

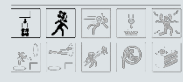

| Intel Xeon Gold 62XX | Intel Xeon Silver 41XX  |
|----------------------|-------------------------|
| VM                   | <b>Dedicated server</b> |
| Android 11           | Android 14              |

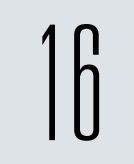

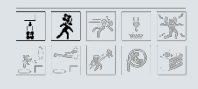

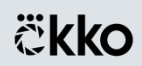

|                | CPU (Threads) | RAM, Gb |
|----------------|---------------|---------|
| Android TV     | 4             | 4       |
| Android Mobile | 6             | 6       |

## 2X Intel Xeon Silver 41XX (10 CPU / 20 Threads) 6 потоков AVD Google API

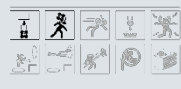

#### А что насчёт GPU?

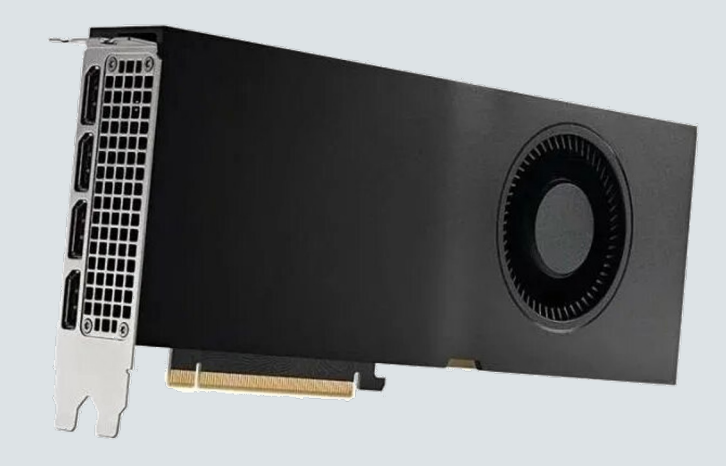

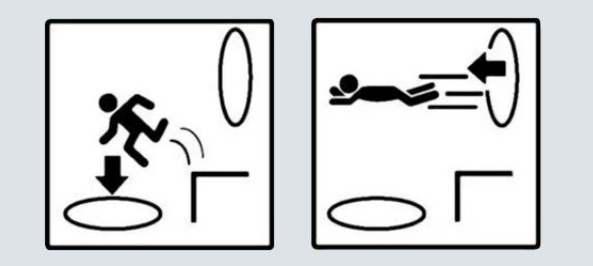

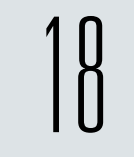

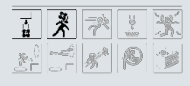

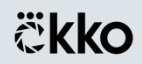

А что насчёт GPU?

|                    | CPU Only        | CPU + GPU        |
|--------------------|-----------------|------------------|
| Cold boot образа   | 40 секунд       | 18 секунд        |
| FPS (кадров/сек)   | ~10             | 60               |
| CPU load (пиковая) | 6 Threads – 80% | 6 Threads – ~70% |

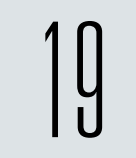

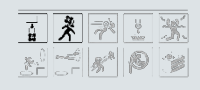

Проброс GPU в Docker

### 1. Установить CUDA Drivers + NVIDIA Container Toolkit

### 2. Выполнить:

docker run --rm --runtime=nvidia --gpus all android:10.0

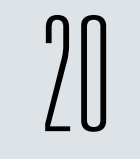

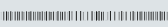

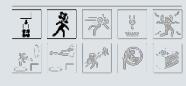

**ökko** 

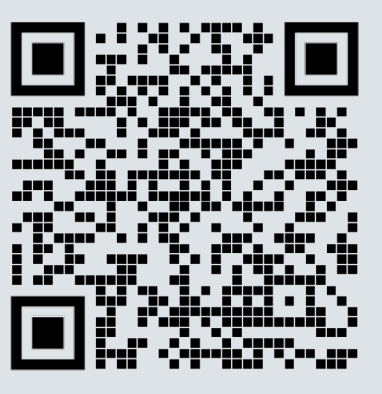

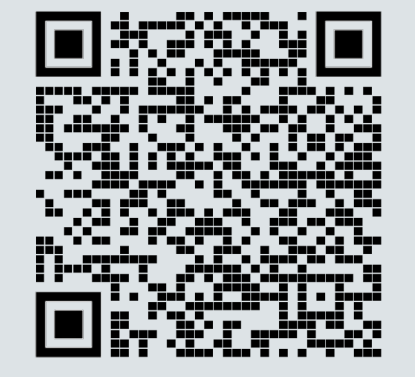

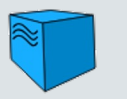

Aerokube

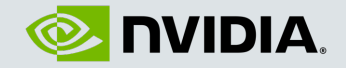

Сборка образа

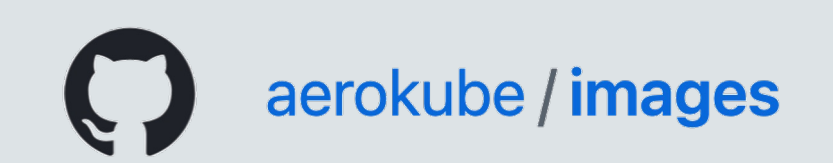

emulator-linux\_x64-10696886.zip
sdk-tools-linux-4333796.zip

Изначальный вариант Emulator / SDK tools 2023

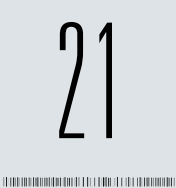

#### ENTRYPOINT ls /scripts && /scripts/\${AVD\_NAME}/entrypoint.sh

/scripts ---->

/mobile\_11/entrypoint.sh

/mobile\_12/entrypoint.sh /mobile\_13/entrypoint.sh /mobile\_14/entrypoint.sh

. . .

/after\_init.sh

```
22
```

```
ökko
```

```
"mobile_14": {
   "image": "path_to_image",
   "port": "4444",
   "volumes": [
        "/srv/selenoid/builds:/builds",
        "/srv/selenoid/scripts:/scripts"
   ]
}
```

Укладываем эмулятор в квоты

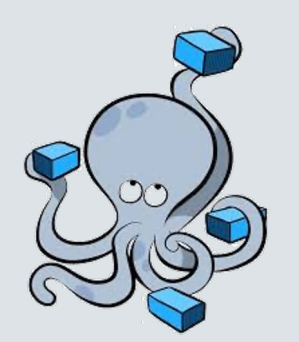

[-conf]: -cpu 6.0 ✓ -memory 6144 -mem 6gb X

Юзаем docker compose

docker\_compose.yaml

entrypoint.sh

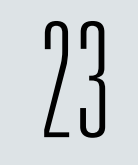

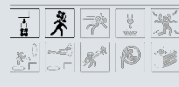

### Ускоряем запуск образа

- 🕙 Ждём загрузки образа
- docker exec -lt \$(docker ps -lq) adb emu avd snapshot save fastboot
- docker commit <new image name>
  - -snapshot fastboot

```
"mobile_14": {
   "image": "path_to_image_new",
   "port": "4444",
   "volumes": [
        "/srv/selenoid/builds:/builds",
        "/srv/selenoid/scripts:/scripts"
   ]
}
```

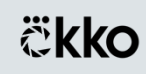

### SSL-сертификаты

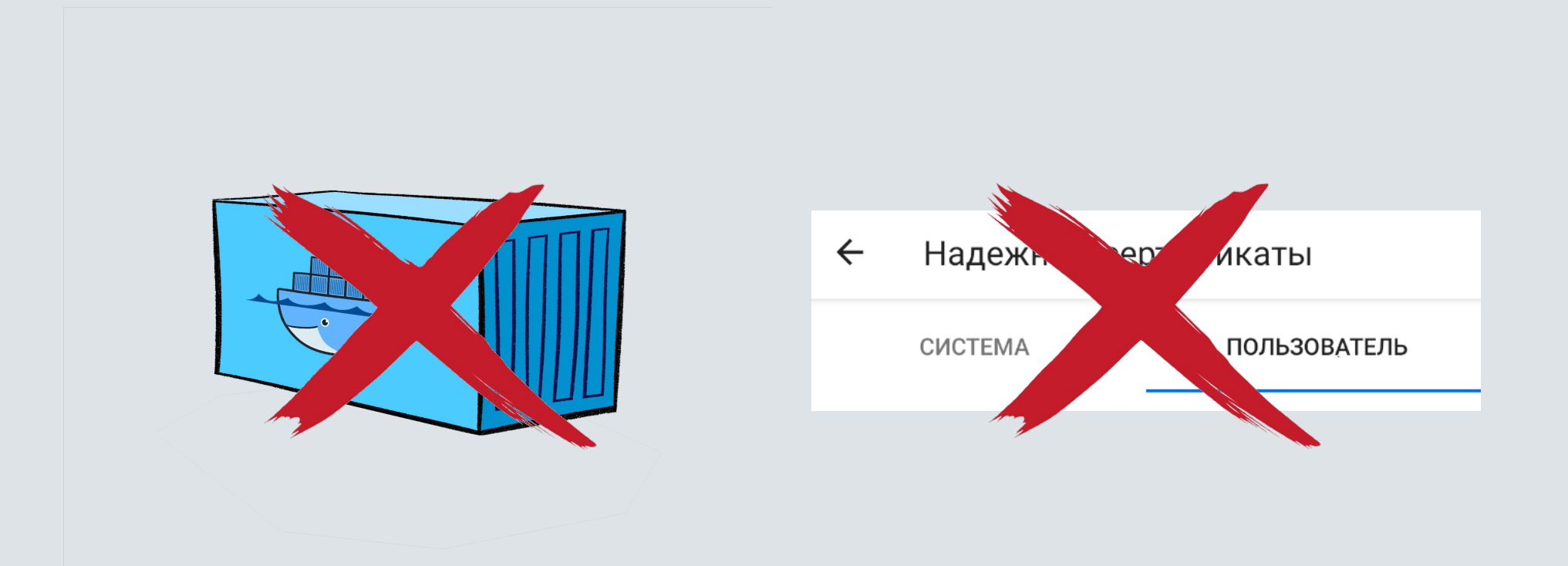

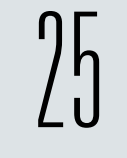

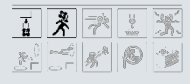

### SSL-сертификаты

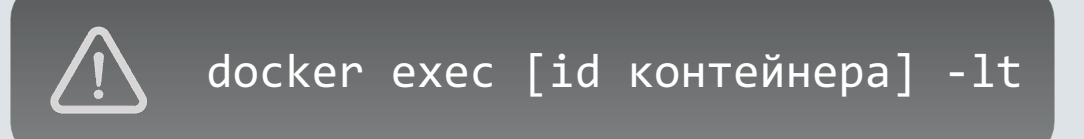

- 1. -writable-system
- 2. adb root && adb shell avbctl disable-verification
- 3. adb reboot && adb remount
- 4. adb push <ваш сертификат> /system/etc/security/cacerts/
- 5. adb shell chmod -R 664 /system/etc/security/cacerts/

**ökko** 

Ваш сертификат должен быть в формате:

восьмизначный hash ключа.0

\$(openssl x509 -subject\_hash -in mycert.pem | head -1) Почему VNC можно, а видео – нельзя

 $\bigwedge$ 

**ökko** 

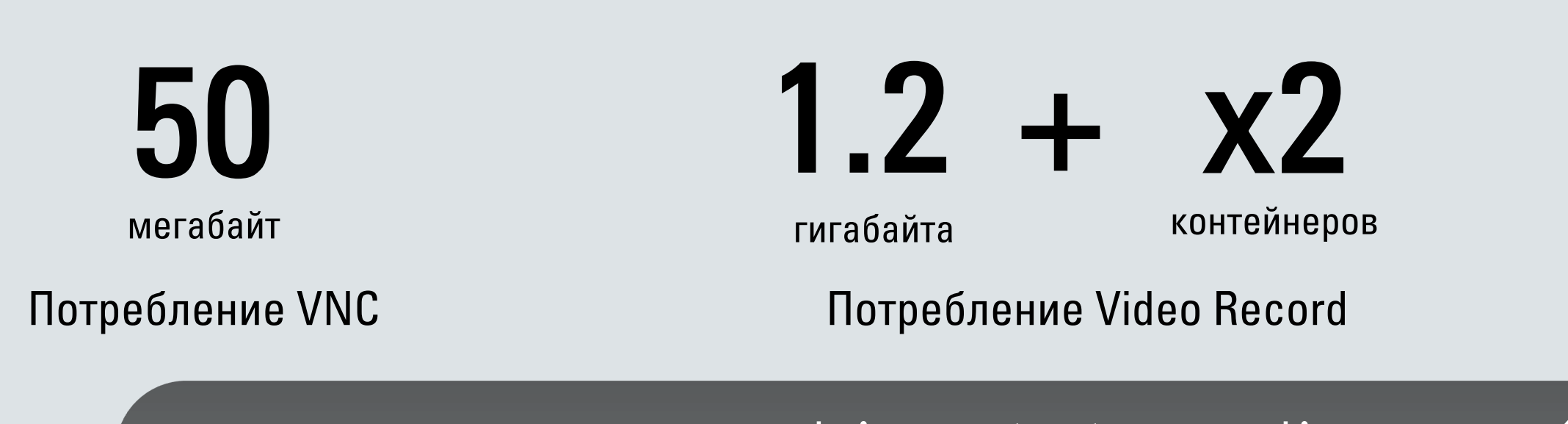

driver.start\_recording\_screen()
video = driver.stop\_recording\_screen()

allure.attach(video, "Видео выполнения сценария", attachment\_type=allure.attachment\_type.MP4)

#### Резюмируем

- 1. Выбираем физический сервер вместо VM
- 2. 6 CPU / 6 RAM = 1 девайс, без GPU
- 3. Собираем образ по докерфайлу из материалов доклада
- 4. Преднастраиваем образ и ускоряем загрузку (docker commit)
- 5. Обязательно укладываем эмулятор в квоты
- 6. VNC можно, видеозапись от Selenoid нельзя

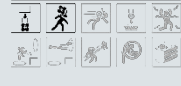

### Что ещё может предложить Selenoid

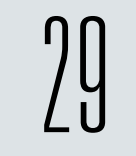

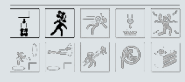

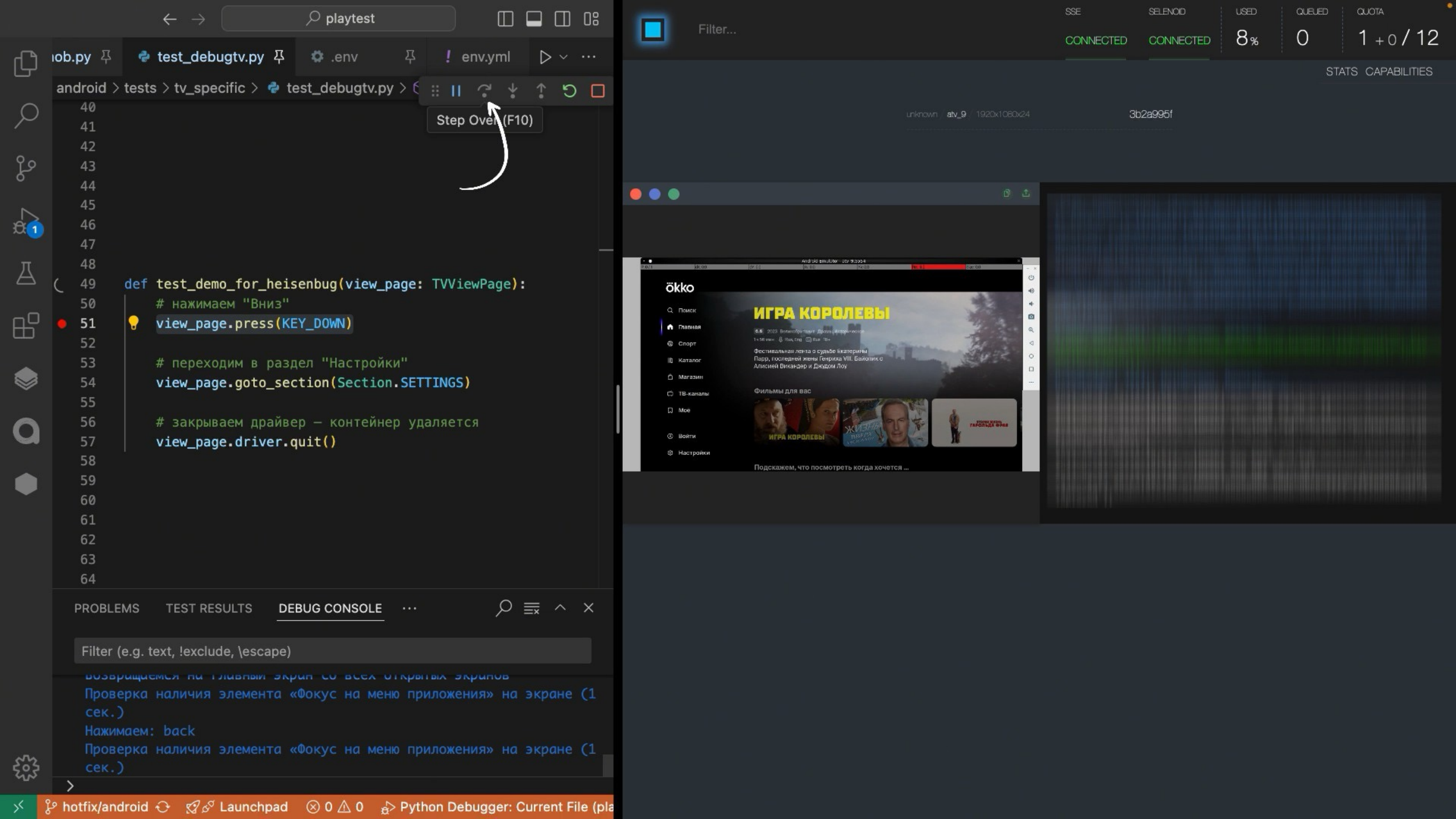

### Отлаживаемся из IDE и Appium Inspector

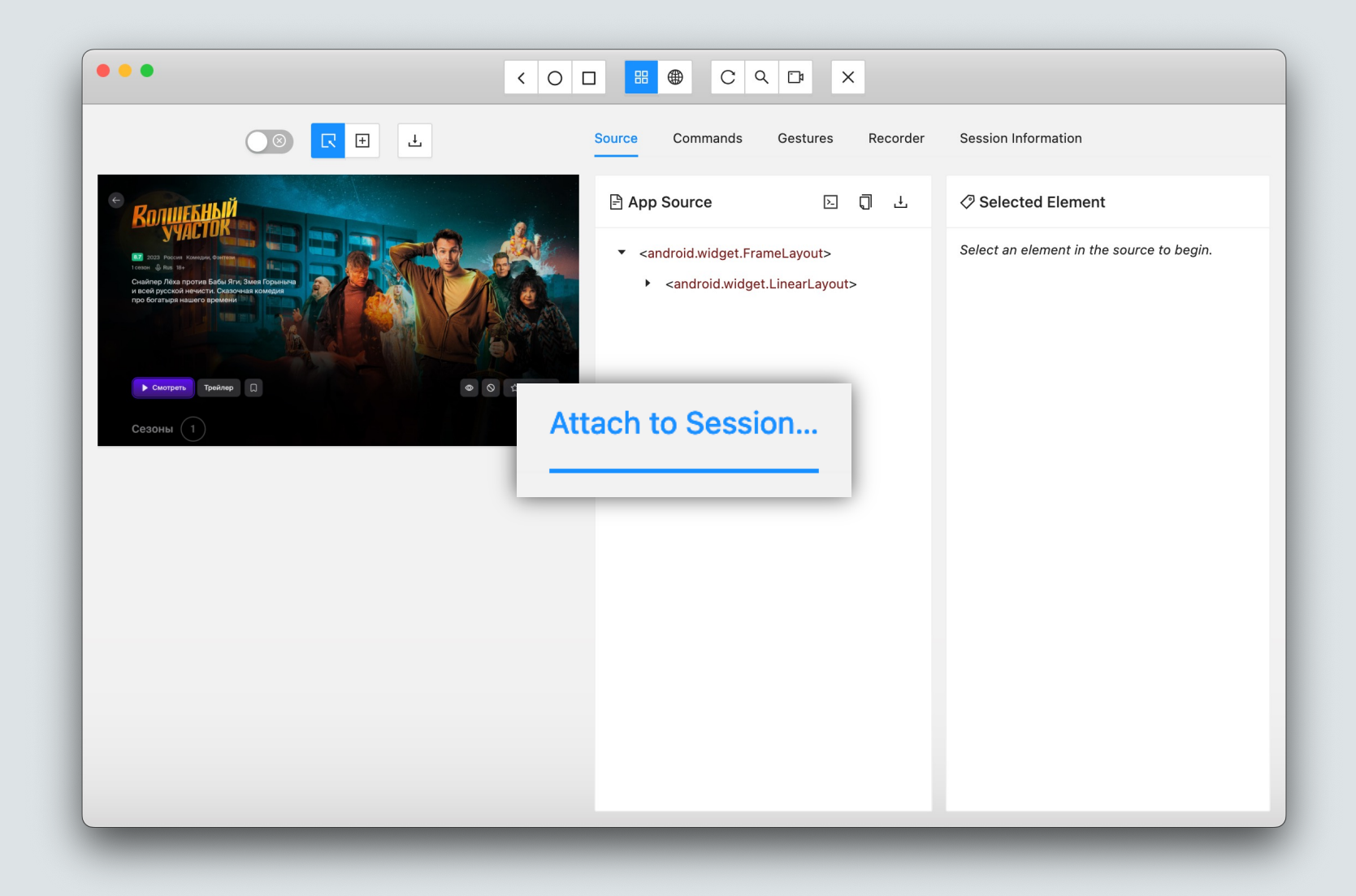

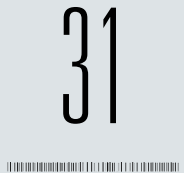

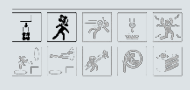

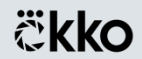

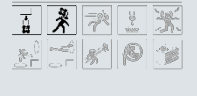

**ökko** 

]]

# Selenoid – для ручного тестирования

# avd launch dashboard

@a.shcherbakov ÖkkO, 2024

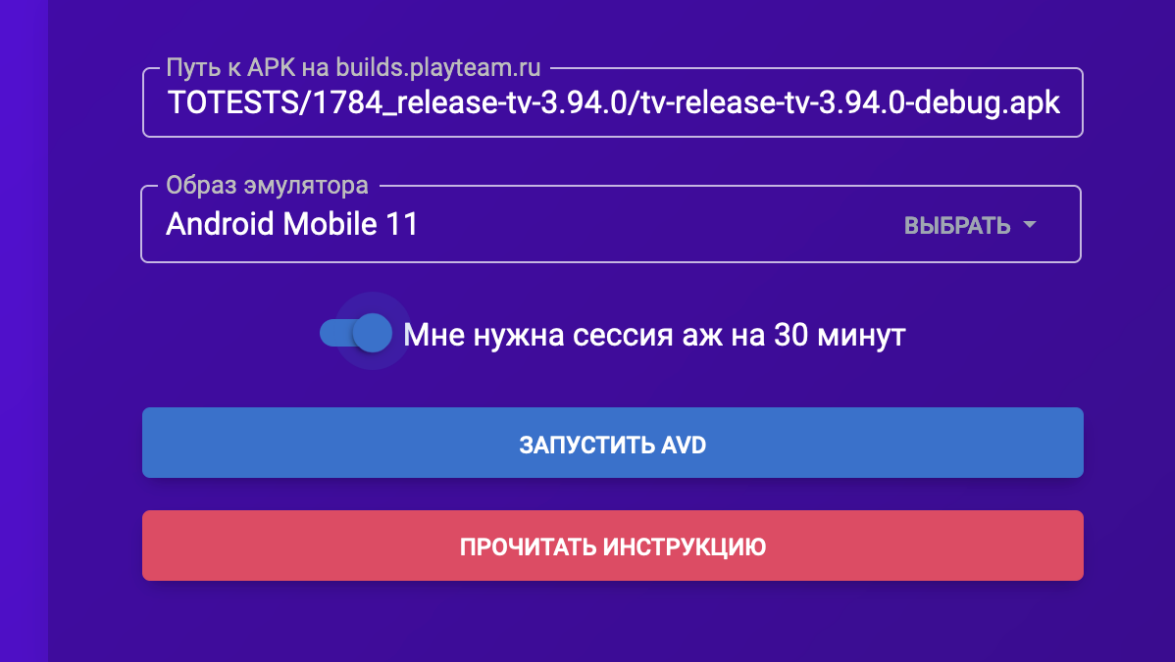

Теперь вы знаете, что для Android-тестов

# Selenoid всё еще полезен в 2024 году

Теперь мы знаем как его настраивать

И использовать его как прикладной инструмент для ручного тестирования

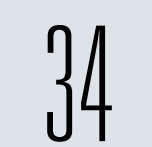

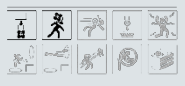

## Дополнительные материалы – в статье на «хабре»:

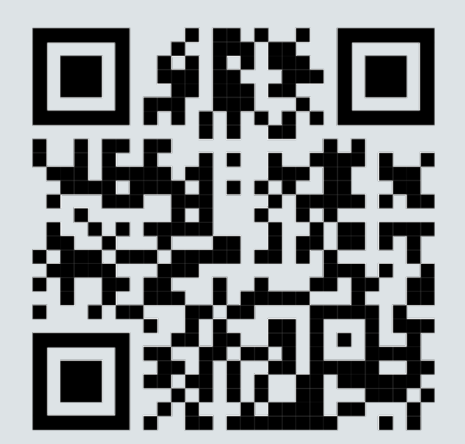

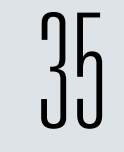

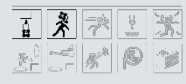

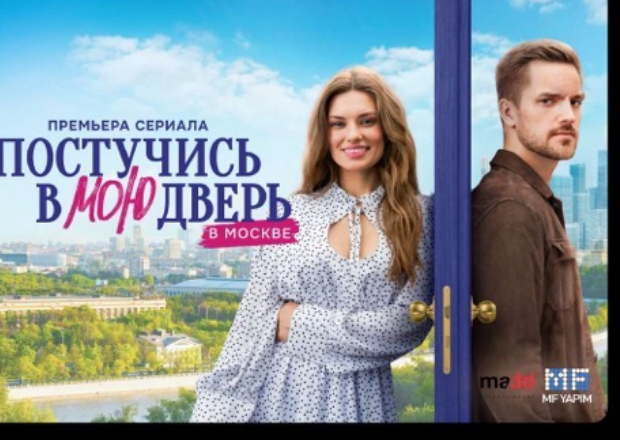

ОТКРЫТЫЙ

БРАК

МАНЮНЯ

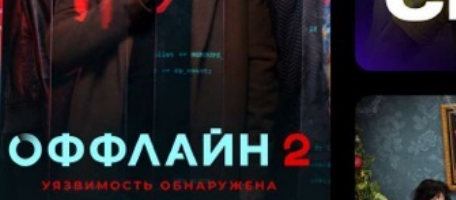

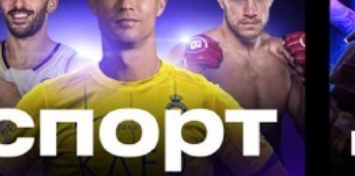

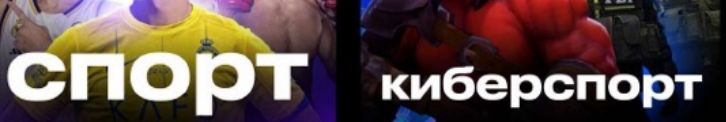

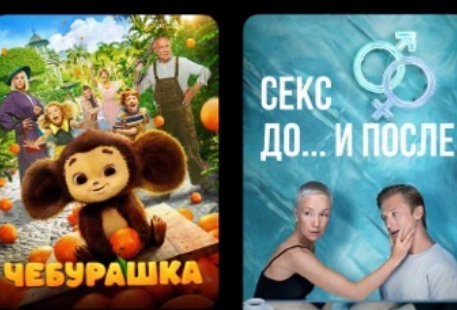

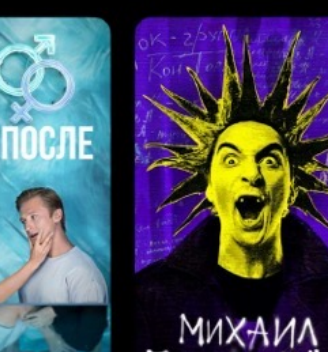

ОЧЕВИЛНОЕ

TOP44EHEB

ARTEMA & O KOPONE + WYTE

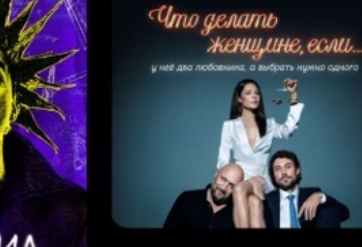

**ВЫЖИВШИЕ2** 

HA

**YE** 

ГЛАВНЫЙ ХИТ ГОДА

илист

В ПОИСКАХ ДРУГИХ И СЕБЯ

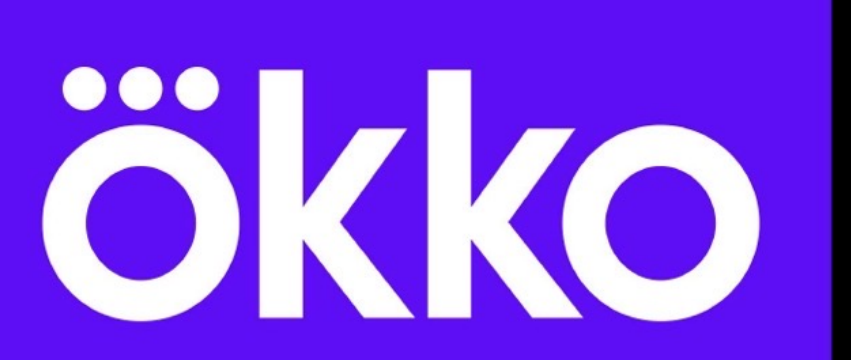

один из крупнейших российских онлайнкинотеатров

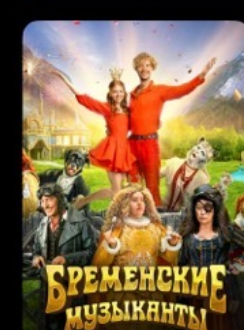

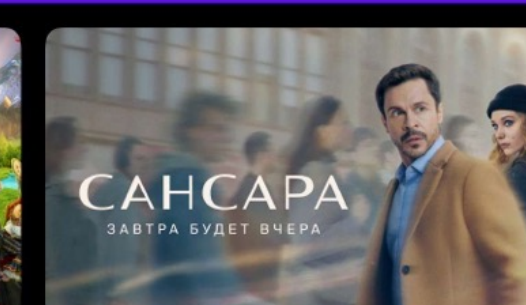

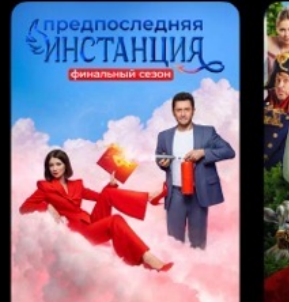

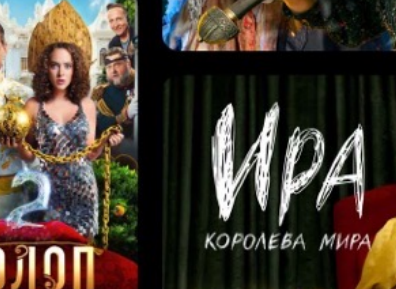

футбольные матчи Ла Лиги, Саудовской Про-лиги, Кубка Италии и Нидерландов, Аргентины, Сербии

баскетбольная Евролига и Еврокубок, Winline Кубок России и Winline Чемпионат России 3х3, российская Единая Лига ВТБ доступна в эфире каналов СТАРТ и СТАРТ Триумф

**COPPA ITALIA** 

FRECCIAROSSA

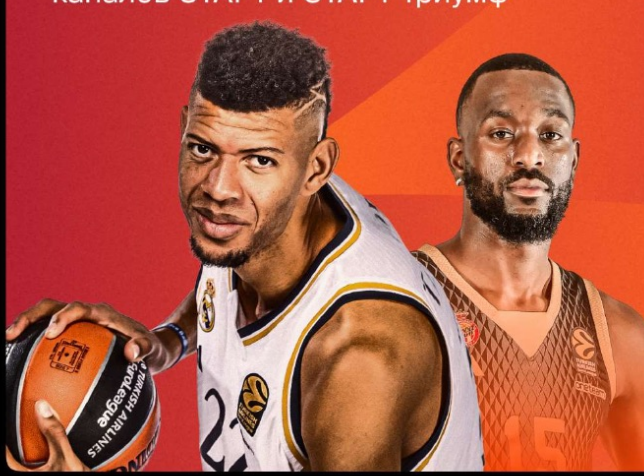

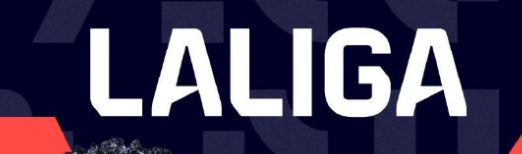

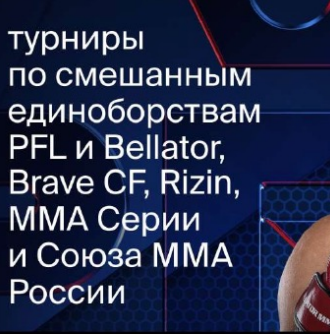

000

UFF

MOZZART

SuperLiga

3

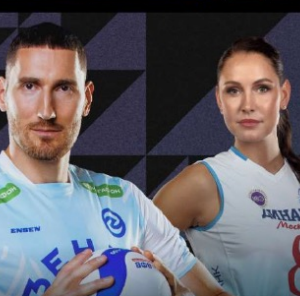

волейбол: мужская и женская Pari Суперлига

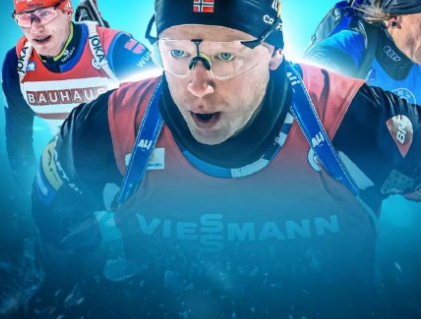

кубок мира, чемпионаты мира и Европы по биатлону

шорт-трек, конькобежный спорт, бобслей, скелетон

международные турниры по фигурному катанию ISU и российские соревнования производства Первого канала

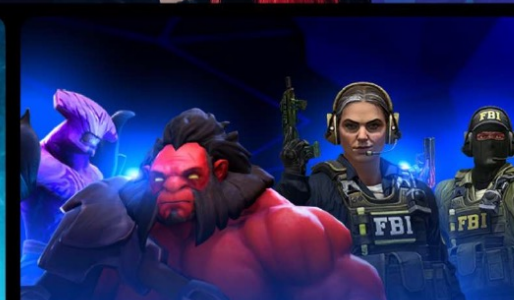

киберспорт: крупнейшие турниры по CS 2 и Dota 2

спорт. телеканалы

M4T4!

CTAPT

v**ij**u<sup>†</sup>sport

Ökko.спорт

СТАРТ

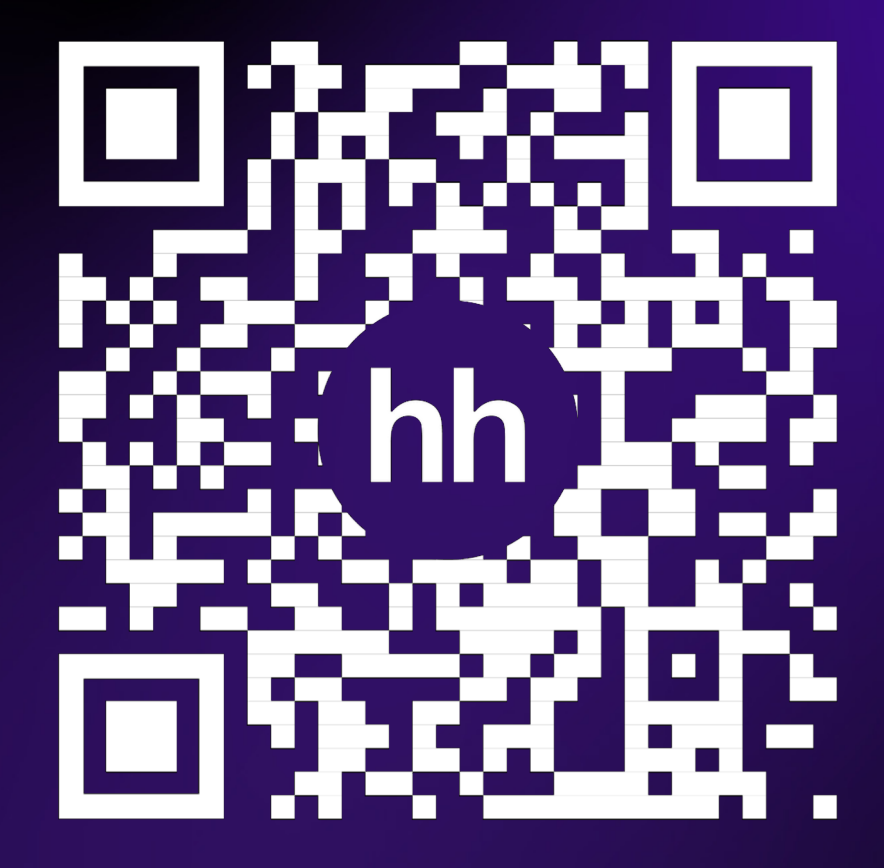

### Спасибо за внимание!

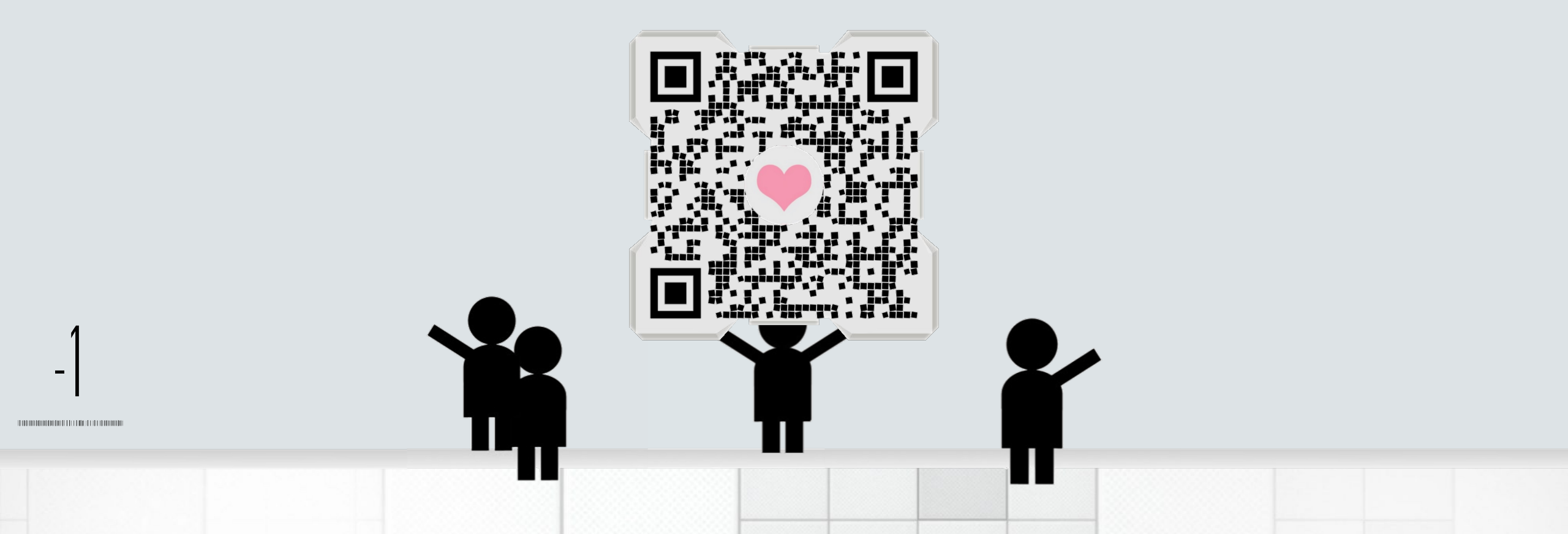